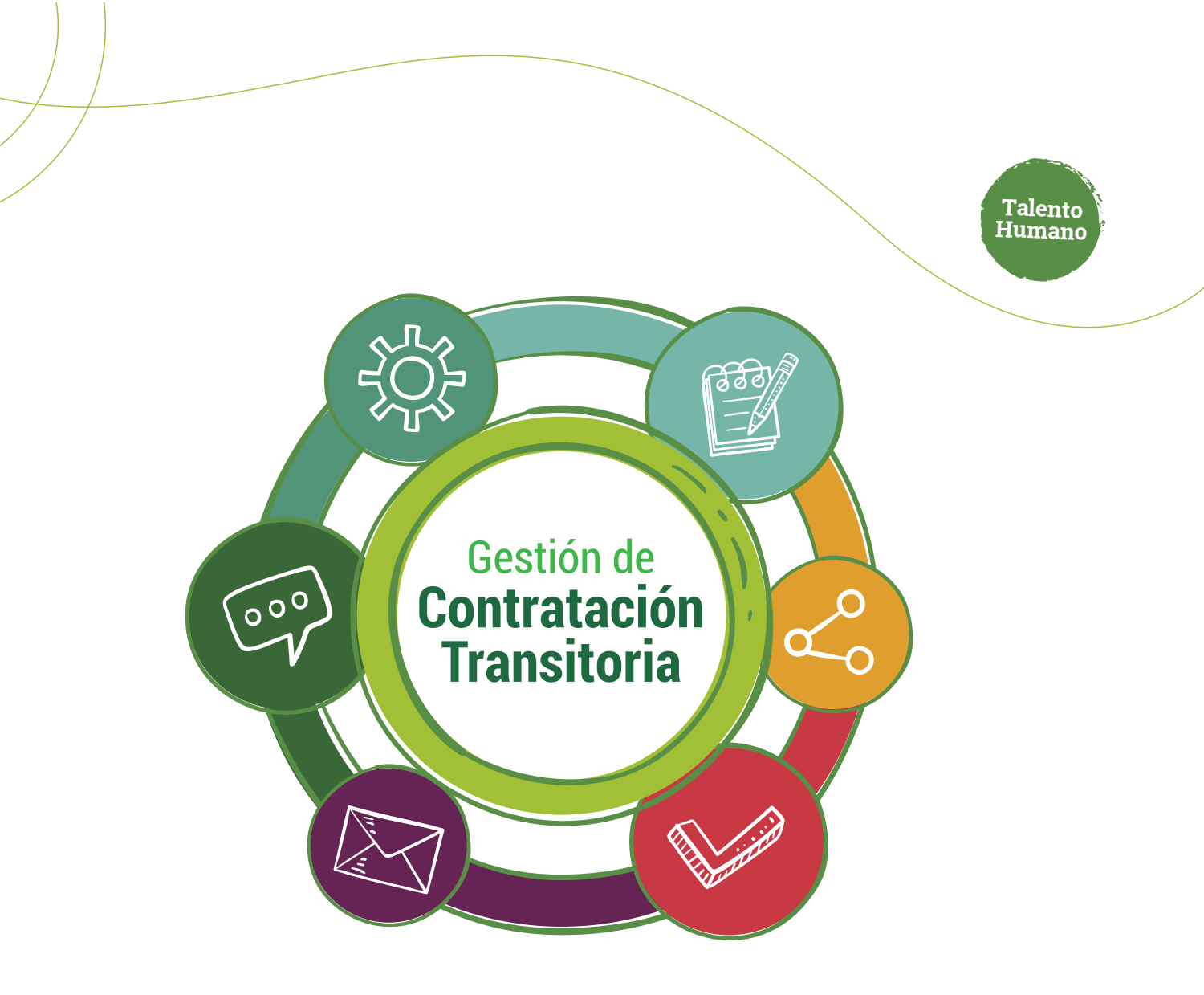

# Asignación de Roles por Dependencia

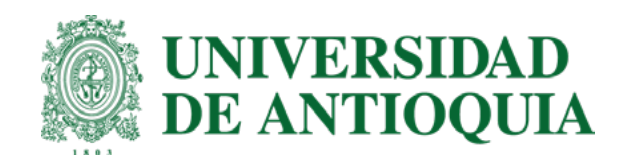

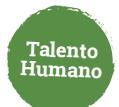

# Administrador de roles por dependencia

## Para agregar un permiso sigue estos pasos:

Ingresa a <u>www.udea.edu.co</u>, ve a enlaces de interés, Mis aplicaciones y luego haz clic en SIPE WEB.

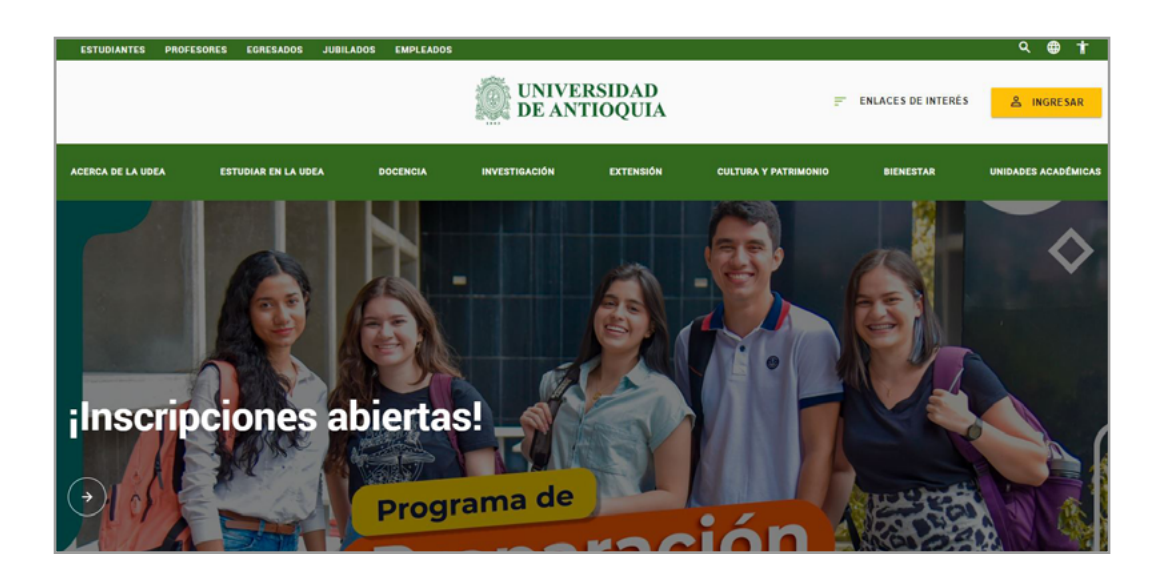

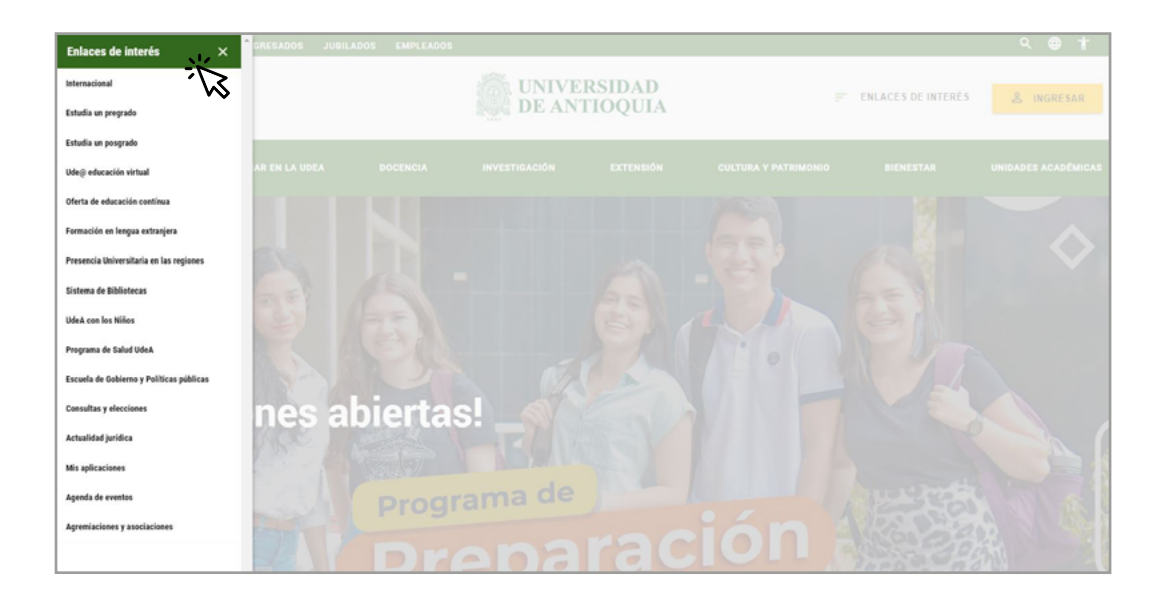

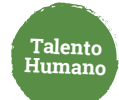

|                                         |                                             | Estudiantes Profesore            | s Empleados Egres                    | ados Jubilados Letra:       | Contraste: 💿 🔌                          |
|-----------------------------------------|---------------------------------------------|----------------------------------|--------------------------------------|-----------------------------|-----------------------------------------|
| DE AN                                   | ERSIDAD                                     | → ian.ledesma +                  | 📕 Esp 🗸                              |                             | Lunes, 27 de febrero 2023               |
| STATE DE LE                             | ino quan                                    | Siguenos 📫                       | y 🖸 in è                             | Busca lo que necesi         | tas P Enlaces de interés >              |
| Acerca de la UdeA                       | Estudiar en la UdeA                         | Docencia Investig                | ación Extensión                      | Cultura y patrimonio        | Bienestar Unidades académicas           |
| > Inicio > Somos                        | U de A > Empleados > T                      | rámites y servicios en li        | inea > Mis aplicacione               | as > Mis aplicaciones       |                                         |
| Soy empleado                            | UdeA                                        |                                  |                                      |                             |                                         |
| TRA<br>Trámites y<br>servicios en línea | TSB<br>Talento Humano,<br>salud y bienestar | GES<br>Gestión y<br>organización | Servicios<br>logísticos<br>Infraestr | G FIN<br>s s y de<br>uctura | n<br>Informática y<br>telecomunicacione |
| Mis aplica                              | ciones                                      | Aplicació                        | ones para ian.ledesma                |                             | *                                       |
|                                         |                                             | ADOCS MARES<br>SICOMER SIGIP     |                                      | REP CORREOS                 |                                         |
| TEN PRESE                               | NTE                                         | STRATEGOS                        |                                      |                             |                                         |

| UNIVERSIDAD<br>DE ANTIQUIA | Usuario: ,ver mis roles<br>Opción: Gestión de trámites<br>SIPE<br>Sistema de Personal |  |
|----------------------------|---------------------------------------------------------------------------------------|--|
| Contratación transitoria   | Pagos especiales Otros                                                                |  |
| Gestión de trámites        | *                                                                                     |  |
|                            | SIPE - Contratación de servicios personales<br>Bienvenido<br>Usuario activo:          |  |
|                            | Seleccione su rol *                                                                   |  |
|                            | Continuar                                                                             |  |

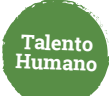

# 2 Selecciona "Administrador de usuarios"

| SIPE - Google Chron         | ie -                                                                                                    |  | × |
|-----------------------------|----------------------------------------------------------------------------------------------------|--|---|
| ayudame2.udea               | edu.co/php_app/?app=inicio&appid=SIPE                                                                                                    |  |   |
| UNIVERSIDAD<br>DE ANTIOQUIA | Vocanze un ledezma, ver mis rolez<br>Opción: Clestión de trámites<br>SIPE<br>Sistema de Personal                                            |  |   |
| Contratación transitoria    | Pages especiales Otros                                                                                                    |  |   |
|                             | SIPE - Contratación de servicios personales<br>Bienvenido<br>Usuarlo activo: ian.ledesma<br>Seteccione sural *<br>Administrador de usuarios |  |   |

**3** Puedes visualizar los permisos otorgados y realizar consultas por documento.

| UNIVERSITAD<br>DE ASTOCIA | Opción: Gestión de trâmites<br>SIPE<br>Sistema | de Personal       |                 | K                               |                      |          |
|---------------------------|------------------------------------------------|-------------------|-----------------|---------------------------------|----------------------|----------|
| Contratación transitoria  | Pagos especiales Otros                         |                   |                 |                                 |                      |          |
| Usuarios                  | Rúbros                                         | Unidades internas | Proyectos inte  | ernos                           |                      |          |
| Actualizar                |                                                |                   |                 |                                 |                      |          |
| Cédula                    |                                                |                   |                 |                                 |                      |          |
|                           |                                                |                   |                 |                                 |                      | ÷        |
| Identificación            | Rol                                            | Dependencia       | Centro de costo | Nivel                           | Fecha de vencimiento | Acciones |
| 111111111                 | Adminitrar tareas facultad CSP                 |                   | *               | FACULTAD                        | 19/12/2023           | 1        |
| 111111111                 | Solicitar personal CSP                         |                   | *               | FACULTAD                        | 19/12/2023           | 1        |
| 111111111                 | Tramitador contratos CSP                       |                   | *               | FACULTAD                        | 19/12/2023           | 1        |
|                           |                                                |                   | Element         | os po <mark>r p</mark> agina: 1 | 10 🔻 1-3 de 3        | < >      |

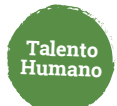

**4** Para modificar un permiso haz clic en **"cambiar vigencia**" para asignar una nueva fecha de vencimiento.

| UNVERSIGAD<br>DE ANTIOQUIA<br>Contratación transitoria | Vesuario: lan ledesma, ver mis reles<br>Opción: Gestión de trámites<br>SIPE<br>Sistema<br>Pagos especiales Otros | i de Personal     | l               | R                 | 1                    |            |
|--------------------------------------------------------|----------------------------------------------------------------------------------------------------|-------------------|-----------------|-------------------|----------------------|------------|
| Usuarios                                               | Rúbros                                                                                                    | Unidades internas | Proyectos into  | ernos             |                      |            |
| Actualizar<br>Cédula                                   |                                                                                                    |                   |                 |                   |                      |            |
|                                                        |                                                                                                    |                   |                 |                   |                      |            |
| Identificación                                         | Rol                                                                                                    | Dependencia       | Centro de costo | Nivel             | Fecha de vencimiento | Acciones   |
| 111111111                                              | Adminitrar tareas facultad CSP                                                                                   |                   | *               | FACULTAD          | 19/12/2023           | 1          |
| 111111111                                              | Solicitar personal CSP                                                                                           |                   | *               | FACULTAD          | 19/12/2023           | 1          |
| 111111111                                              | Tramitador contratos CSP                                                                                         |                   | *               | FACULTAD          | 19/12/2023           | 1.         |
|                                                        |                                                                                                    |                   | Element         | los por pagina: 1 | 0 Cambia             | r vigencia |

| UNIVERSIDAD<br>DE ASTROQUÍA | Opción: Ce | n legesma, ver mis roles<br>istion de trámites<br>SIF<br>Siste | PE<br>ema de Personal | -               | R             |                      |          |
|-----------------------------|------------|----------------------------------------------------------------|-----------------------|-----------------|---------------|----------------------|----------|
| Contratación transitoria    | Pagos espe | eciales Otros                                                  |                       |                 |               |                      |          |
| Usuarios                    |            | Rúbros                                                         | Unidades internas     | Proyectos inter | nos           |                      |          |
| Actualizar                  |            |                                                                |                       |                 |               |                      |          |
| Cédula                      |            |                                                                |                       |                 |               |                      |          |
|                             |            |                                                                |                       |                 |               |                      |          |
| Identificación              | Rol        |                                                                | Dependencia           | Centro de costo | Nivel         | Fecha de vencimiento | Acciones |
|                             | Admini     | Fecha de vencin                                                | niento                |                 |               | 3                    | 1        |
|                             | Solicita   |                                                                |                       |                 |               | 3                    | 1        |
|                             | Tramit     | Cerrar                                                         | Crear                 |                 |               | .3                   | 1        |
|                             |            |                                                                |                       | Elemento        | s por pagina: | 10 🔻 1 - 3 de 3      | < >      |

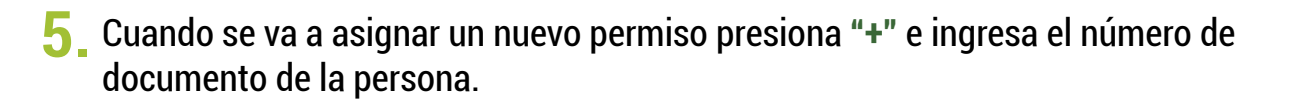

Talento Humano

| UNIVERSIDAD<br>DE ATTOQUIA | Usuano: la<br>Opción: Ge | n ledesma, ver mis mies<br>astión de trámites<br>SII<br>Siste | PE<br>ema de Personal |                    | 1 |             |         |    |
|----------------------------|--------------------------|---------------------------------------------------------------|-----------------------|--------------------|---|-------------|---------|----|
| Contratación transitoria   | a Pagos espe             | eciales Otros                                                 |                       |                    |   |             |         |    |
| Usuarios                   |                          | Rúbros                                                        | Unidades internas     | Proyectos internos |   |             |         |    |
| Actualizar                 |                          |                                                               |                       |                    |   |             |         |    |
| Cédula                     |                          |                                                               |                       |                    |   |             |         |    |
|                            |                          |                                                               |                       |                    |   |             |         | +  |
| Identificación             | Rol                      |                                                               |                       |                    |   | rencimiento | Accione | 19 |
|                            | Admini                   | Creación de                                                   | e permisos            |                    |   | 3           |         |    |
|                            | Solicita                 | Identificación *                                              |                       |                    |   | 3           |         |    |
|                            | Solicita                 |                                                               |                       |                    | Q | .3          | -       |    |
|                            | Tramiti                  | Cerrar                                                        | Crear                 |                    |   | .3          | /       |    |
|                            |                          | Contai                                                        |                       |                    |   | 1 - 3 de 3  | <       | >  |

Los permisos se pueden otorgar por dependencia o centros de costo.

| Usuarios       |          | Rúbros              | Unidades internas | Proyectos internos |   |             |          |
|----------------|----------|---------------------|-------------------|--------------------|---|-------------|----------|
| Actualizar     |          |                     |                   |                    |   |             |          |
| Cédula         |          |                     |                   |                    |   |             |          |
|                | 12       |                     |                   |                    |   | 100         | Ŧ        |
| Identificación | Rol      | Creación de J       | permisos          |                    |   | rencimiento | Acciones |
|                | Admini   | Identificación *    |                   |                    | Q | 3           |          |
|                | Solicita | Lucreclo Luna Llar  | 10                |                    |   | 3           | 1        |
|                | Tramita  | Nivel del permiso * |                   |                    | • | 3           | 1        |
|                |          | Fecha de vencimie   | nto *             | Cargando           |   | 1 - 3 de 3  | < >      |
|                |          | Cerrar              | ear               |                    |   |             |          |

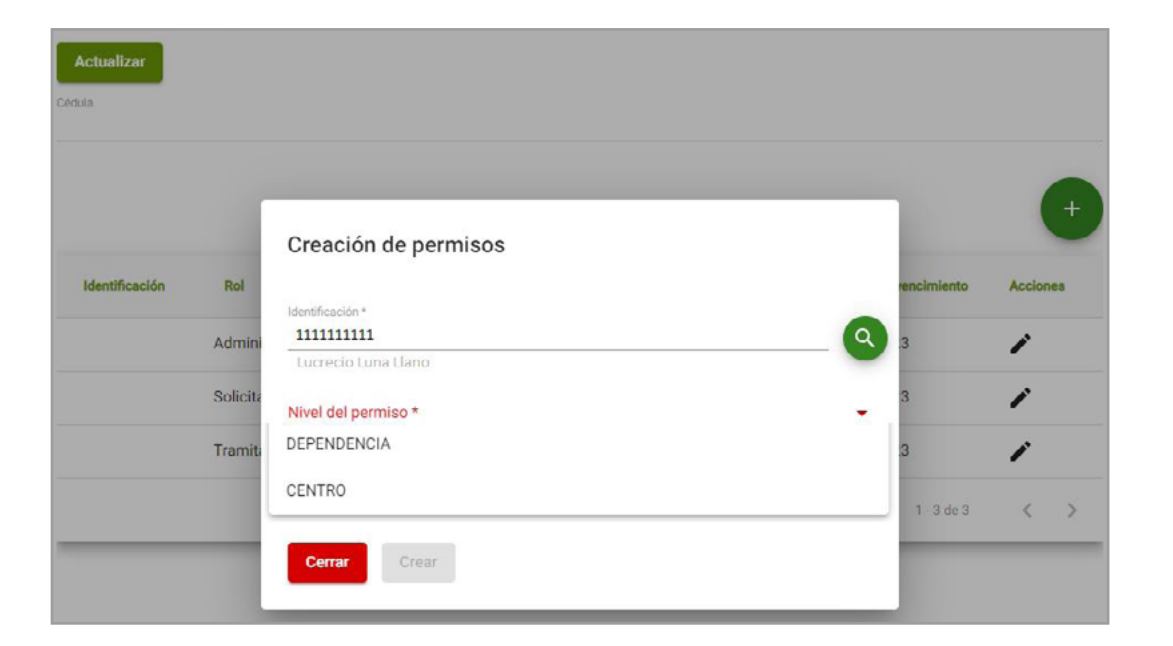

Talento Humano

Si los asignas por centro de costo puedes seleccionar 1 o más.

| Actualizar<br>Cédula |          |                                |   |             |          |
|----------------------|----------|--------------------------------|---|-------------|----------|
|                      |          | Creación de permisos           |   |             | 4        |
| Identificación       | Rol      | Identificación *               |   | rencimiento | Acciones |
|                      | Admini   | Nivel del permiso *<br>CENTRO  | - | 3           | 1        |
|                      | Solicita | Fecha de vencimiento *         | * | 3           | 1        |
|                      | Tramita  | Facultades                     | • | .3          | 1        |
|                      |          | 1 11111111 - Nombre del centro |   | 1 - 3 de 3  | < >      |
|                      |          | 1                              |   |             |          |
|                      |          | ]                              |   |             |          |

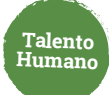

**6**. Ten presente los roles que se pueden asignar:

| Actualizar<br>Cedula |          |                                        |                                 |   |             |          |   |
|----------------------|----------|----------------------------------------|---------------------------------|---|-------------|----------|---|
|                      |          | Creación de permisos                   |                                 |   |             |          | + |
| Identificación       | Rol      | Identificación *                       |                                 | 0 | rencimiento | Acciones |   |
|                      | Admini   | Nivel del permiso *                    |                                 | _ | .3          | 1        |   |
|                      | Solicita | DEPENDENCIA                            |                                 | • | 3           | 1        |   |
|                      | Tramita  | Fecha de vencimiento *                 | Roles<br>Solicitar personal CSP | • | 3           | 1        |   |
|                      |          | * ************************************ | Tramitador contratos CSP        |   | 1 3 de 3    | <        | > |
|                      |          | Cerrar Crear                           |                                 |   |             |          |   |

- Solicitante: quien inicia el proceso al ingresar una solicitud de contratación o modificación.
- **Tramitador:** encargado de realizar el seguimiento al flujo del tramité, completar la información de disponibilidad presupuestal, actualizar el estado del trámite y la fecha de inicio, verificar los soportes del contratista, asignar el nivel de riesgo, validar antecedentes y enviar para firma.

|  | 7. | Haz clic en | "Crear" | y ¡listo |
|--|----|-------------|---------|----------|
|--|----|-------------|---------|----------|

| Cerrar |  |
|--------|--|
|        |  |

# Más información vinculaciones@udea.edu.co

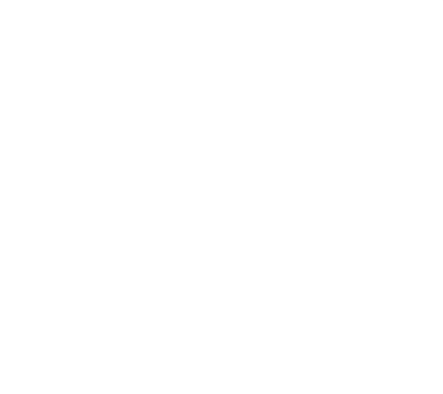